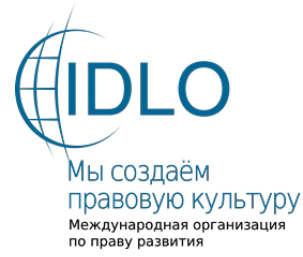

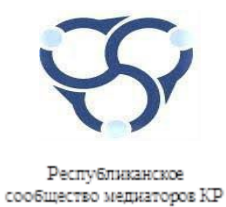

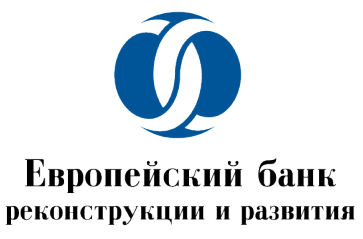

Проект Европейского Банка реконструкции и развития и Международной организации по праву развития (IDLO) «Коммерческая медиация в Кыргызской Республике (Фаза 2): Ответ COVID-19» ОО «Республиканское сообщество медиаторов Кыргызской Республики»

# РУКОВОДСТВО ПОЛЬЗОВАТЕЛЯ

## РОЛЬ «АДМИНИСТРАТОР»

Регистрация пользователя и создание страницы «Медиатора»

# СОДЕРЖАНИЕ

| 1. | ВВЕДЕНИЕ                              | . 3 |
|----|---------------------------------------|-----|
| 2. | ОПИСАНИЕ ИНТЕРФЕЙСА ПРОГРАММЫ         | . 3 |
| 3. | АВТОРИЗАЦИЯ ПОЛЬЗОВАТЕЛЯ              | . 3 |
| 4. | СТРАНИЦА СОЗДАНИЯ ПОЛЬЗОВАТЕЛЯ        | . 4 |
|    | 4.1. Наполнение данных о пользователе | .5  |
| 5. | СОЗДАНИЕ СТРАНИЦЫ МЕДИАТОРА           | . 6 |
|    | 5.1. Наполнение страницы медиатора    | 6   |

### 1. ВВЕДЕНИЕ

Настоящий документ представляет собой руководство пользователя для работы с ролью «Администратор» на сайте общественного объединения «Республиканское сообщество медиаторов Кыргызской Республики».

Руководство ориентировано на создание пользователей «Медиаторов», данное руководство не охватывает остальных функций «Администратора».

### 2. ОПИСАНИЕ ИНТЕРФЕЙСА ПРОГРАММЫ

Пользователю, который в будущем будет обладателем роли «Администратор», для начала работы с данной ролью необходимо запустить страницу сайта в браузере по ссылке <u>https://mediator.kg/</u> и нажать на клавишу «Enter».

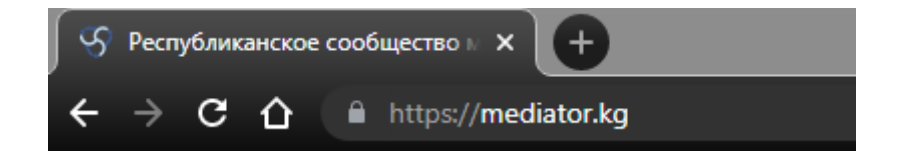

## 3. АВТОРИЗАЦИЯ ПОЛЬЗОВАТЕЛЯ

Для работы в системе необходимо иметь логин и пароль для авторизации в системе. Доступ в систему – для входа в систему необходимо кликнуть **«Личный кабинет медиатора»** 

|                | <b>f</b>   Обрат  | гная связь  | Личны | й кабинет медиатора   ru ▼ |
|----------------|-------------------|-------------|-------|----------------------------|
| ٠              | ул. Боконбаева 20 | 4, офис 402 | و     | 0700-998-585, 0555-203-201 |
| Для медиаторов | Библиотека        | Партнеры    | Кон   | такты                      |

После чего откроется окно внесения регистрационных данных необходимо ввести свой Логин и Пароль и нажать кнопку **«Войти».** 

| Имя пользователя или e-mail |  |
|-----------------------------|--|
| Пароль                      |  |
|                             |  |

### \*\*\*Убедительная просьба не передавать Логин и пароль никому и запоминать введённые и полученные данные.

Далее «Администратору» необходимо войти в свой личный кабинет, используя Логин и Пароль.

## 4. СТРАНИЦА СОЗДАНИЯ ПОЛЬЗОВАТЕЛЯ

После входа откроется интерфейс с вкладками.

| 🔞 🖀 Республиканское с          | сообщество медиаторов Кы 🕊 8 🕂 Добавить                                  |                     |
|--------------------------------|--------------------------------------------------------------------------|---------------------|
| 🖚 Консоль                      | Доступен <u>WordPress 5.8.3</u> ! Пожалуйста, сообщите администратору са | йта.                |
| 🖈 Записи                       | ·                                                                        |                     |
| 9 Медиафайлы                   | Пользователи добавить нового                                             |                     |
| 📕 Страницы                     | Thanks for installing WP Post Popup!                                     |                     |
| 🏴 Комментарии 📵                | Please <u>click here</u> to give us a review :)                          |                     |
| 指 Медиаторы                    |                                                                          |                     |
| 🔊 Внешний вид                  | Все (254)   Администратор (1)   Автор (247)   Подписчик (6)              |                     |
| 😰 Плагины                      | Действия 🗸 Применить Изменить роль на 🖌 Изменить                         |                     |
| 🐣 Пользователи                 | Имя пользователя                                                         | Имя                 |
| Все пользователи               | a.kashkaraliev                                                           | Анарбек Кашкаралиев |
| Добавить нового<br>Ваш профиль | a.tyan                                                                   | Анна Тян            |

Слева находится панель управления вкладками сайтом в данном разделе рассматриваем создание пользователя выбираем «ПОЛЬЗОВАТЕЛИ» далее «Добавить нового» можно выбрать в панели слева либо на странице.

#### 4.1. Наполнение данных о пользователе

| 투 Комментарии 🔕  | Имя пользователя             |                                                  |
|------------------|------------------------------|--------------------------------------------------|
| 指 Медиаторы      | (обязательно)                | t.test3                                          |
|                  |                              |                                                  |
| 🔊 Внешний вид    | E-mail (обязательно)         | testov3@mail.ru                                  |
| 🖆 Плагины        |                              |                                                  |
| 💄 Пользователи 🧹 | Имя                          | Тест                                             |
| Все пользователи |                              |                                                  |
| Добавить нового  | Фамилия                      | Тестов                                           |
| Ваш профиль      |                              |                                                  |
| 🔎 возможности    | Сайт                         |                                                  |
| 🖋 Инструменты    |                              |                                                  |
| — Настройки      | Пароль                       | Показать пароль                                  |
|                  |                              |                                                  |
| 📰 Труппы полей   | Отправить уведомление        | Отправить пользователю письмо об учётной записи. |
| 🖂 Обратная связь |                              |                                                  |
| Ссылки в полвале | Роль                         | Автор 🗸                                          |
|                  |                              |                                                  |
| 🔍 Envira Gallery | Фото пользователя            |                                                  |
| 🖾 Loco Translate |                              |                                                  |
| 🔇 Свернуть меню  | Аватар                       | Изображение не выбрано Добавить изображение      |
|                  |                              |                                                  |
|                  | Отчество                     |                                                  |
|                  |                              |                                                  |
|                  |                              |                                                  |
|                  | Добавить нового пользователя |                                                  |
|                  | Добавить нового пользователя |                                                  |

Заполняем обязательные поля:

- Имя пользователя (логин) советуем заполнять в следующем виде *р.ророv* где **р** первая буква имени пользователя далее ставим точку « . » и **ророv** фамилия пользователя. «Данное вид заполнения как указан как пример администратору так как пользователям удобнее будет запомнить свой ЛОГИН)
- **E-mail** является обязательным полем в случае если вы не знаете почты пользователя требуется запросить у пользователя.
- Имя, Фамилия заполнить поля
- Пароль системой создается автоматически для просмотра нажмите «показать пароль»

| Пароль | (x)K8ujIE*FfczEUm3ouZaf\$ | 💋 Скрыть | Отмена |
|--------|---------------------------|----------|--------|
|        | Надёжный                  |          |        |

Вы можете так же сами вписать пароль он должен быть сложным включать цифры буквы и не менее 12 символов

- Роль указать «АВТОР» обязательно как показано на рисунке
- Фото пользователя можно указать если имеется

По завершению заполнения выше указанных полей нажать на кнопку «Добавить пользователя»

«ИМЯ ПОЛЬЗОВАТЕЛЯ и ПАРОЛЬ записать для передачи пользователю медиатор»

## 5. СОЗДАНИЕ СТРАНИЦЫ МЕДИАТОРА

Слева в панели управления вкладками сайта выбираем «**МЕДИАТОРЫ**» далее нажимаем «**Добавить страницу медиатора**» можно выбрать в панели слева либо на странице.

| ۲           | 🖀 Республиканское с    | ообщество медиаторов Кы 🌹 8 🕂 Добавить Просмотр страниц                   |                      |
|-------------|------------------------|---------------------------------------------------------------------------|----------------------|
| <b>6</b> 20 | Консоль                | Доступен <u>WordPress 5.8.3</u> ! Пожалуйста, сообщите администратору сай | йта.                 |
| *           | Записи                 | •                                                                         |                      |
| 91          | Медиафайлы             | Медиаторы Добавить страницу медиатора                                     |                      |
| ۲           | Страницы               | Thanks for installing WP Post Popup!                                      |                      |
| •           | Комментарии 🔕          | Please click here to give us a review :)                                  |                      |
| 4           | Медиаторы              |                                                                           |                      |
| Me          | диаторы                | Все (245)   Мои (3)   Опубликованные (245)   Корзина (3)                  |                      |
| До          | бавить страницу        | Действия 🗸 Применить Все даты 🗸 Фильтр                                    |                      |
| ме/<br>Рег  | диатора<br>ионы        | Заголовок                                                                 | Автор                |
| Зак         | азная сортировка       | Абдуллаев Кудратилла Таабалдыевич                                         | Кудратилла Абдуллаев |
| 8<br>14     | Внешний вид<br>Плагины | Абдыкеримова Нурзат Абдижалиловна                                         | Нурзат Абдыкеримова  |
| 4           | Пользователи           | Бакирова Алина Мамасадыковна                                              | Алина Бакирова       |

#### 5.1. Наполнение страницы медиатора

В данном блоке мы рассмотрим обязательные поля для «Администратора» более подробно можно посмотреть в «Руководстве медиатора» раздел 5.

- Заголовок Указываем ФИО Медиатора
- Свидетельство Указываем номер и дату выдачи свидетельства

| 💽 Кыргызча 💼 Русский 🗱 English |             |
|--------------------------------|-------------|
| Введите заголовок              |             |
| 🗖 Кыргызча 💼 Русский 💥 English |             |
| Профиль медиатора              |             |
| Информация                     |             |
| Свидетельство                  |             |
| Номер свидетельства            | Дата выдачи |
|                                |             |

• Пользователь – вписываем Имя пользователя (логин) ранее созданного пользователя которому хотим присвоить страницу медиатора у нас t.test3 (Tecт Tecroв) и выбираем его.

| брать             |                                                |     |
|-------------------|------------------------------------------------|-----|
| test              | ٩,                                             |     |
|                   | onzudukazu i                                   |     |
| st3 (Тест Тестов) | )                                              |     |
|                   |                                                |     |
|                   |                                                |     |
|                   |                                                |     |
|                   |                                                |     |
|                   | Сатылганов Бактыбек Ыдырысович (satylganov)    | *   |
| 🚩 Внешний вид     | Сейтказиева Гульмира (seitkazieva)             |     |
|                   | Семимбаева Айгуль (Semembaeva)                 |     |
| і Плагины         | Стасенко Людмила (stasenko)                    |     |
| Пользоватоли      | Сулайманова Айнагуль Анаркуловна (sulaimanova) |     |
| Пользователи      | Суталинова Гульзар (Sutalinova)                |     |
| возможности       | Суханбердиев Данияр Абдамитович (suhanberdiev) |     |
|                   | Сыдыкова Венера Жолчубековна (Sydykova)        |     |
| Инструменты       | Тайлакова Салия Дженишбековна (tailakova)      |     |
| <b></b>           | Такырбашева Динара (Takyrbasheva)              |     |
| Настроики         | Талайбек Отунчиев (Otunchiev)                  |     |
| Э. Группы полей   | Ташиева Гульнара (Tashieva)                    |     |
|                   | Ташмамбетов Туратбек (Tashmambetov)            |     |
|                   | Ташматова Мутабархан (Tashmatova)              |     |
| Обратная связь    | Таштанбеков Сагынбек Рысбекович (Tashtanbekov) |     |
| Ссылки в полвале  | Таштемиров Акрамжан (Tashtemirov)              | - 1 |
| Ссолого подобле   | Тегай Радион Алексеевич (tegai)                |     |
| Envira Callon     | Темирбаева Тамара (Temirbaeva)                 |     |
| Elivita Gallery   | Тен Андрей Валерьевич (Ten)                    |     |
|                   |                                                |     |
| Loco Translate    | Тест Тестов (t.test3)                          | -   |

• **Автор** – ищем в списке ранее ранее созданного пользователя которому хотим присвоить страницу медиатора в нашем случае это **Тест Тестов (t.test3)** и выбираем его.

| Сохранить                                                                                                    | Просмотреть                 |
|----------------------------------------------------------------------------------------------------|-----------------------------|
| Статус: Черновик Изм                                                                                                    | енить                       |
| Видимость: Открыто <u>и</u>                                                                                                    | 1зменить                    |
| Опубликовать сразу И                                                                                                    | Ізменить                    |
|                                                                                                    |                             |
|                                                                                                    | Опубликовать                |
|                                                                                                    |                             |
|                                                                                                    |                             |
| Portaguil                                                                                                    |                             |
| Регионы                                                                                                    |                             |
| Регионы<br>Все регионы Часто исп                                                                                                    | ользуемые                   |
| Регионы<br>Все регионы Часто исп                                                                                                    | ользуемые                   |
| Регионы<br>Все регионы Часто исп<br>Г. Бишкек                                                                                                    | ользуемые                   |
| Регионы<br>Все регионы Часто исп<br>Г. Бишкек<br>г. Ош                                                                                                    | ользуемые                   |
| Регионы<br>Все регионы Часто исп<br>✓ г. Бишкек<br>☐ г. Ош<br>Чуйская область                                                                                     | ользуемые                   |
| Регионы<br>Все регионы Часто исп<br>✓ г. Бишкек<br>☐ г. Ош<br>Чуйская область<br>Иссык-Кульская обл                                                               | ользуемые                   |
| Регионы<br>Все регионы Часто исп<br>✓ г. Бишкек<br>☐ г. Ош<br>Чуйская область<br>Иссык-Кульская обл<br>Нарынская область                                          | ользуемые                   |
| Регионы<br>Все регионы Часто исп<br>✓ г. Бишкек<br>☐ г. Ош<br>Чуйская область<br>Иссык-Кульская обл<br>Нарынская область<br>Таласская область                     | ользуемые                   |
| Регионы<br>Все регионы Часто исп<br>✓ г. Бишкек<br>Г. ОШ<br>Чуйская область<br>Иссык-Кульская обл<br>Нарынская область<br>Таласская область<br>Джалал-Абадская об | ользуемые<br>асть<br>бласть |

• Далее возврашаемся на начало страницы в правом верхнем углу указываем «**Регион**» медиатора и нажимаем кнопку **«ОПУБЛИКОВАТЬ»** 

Страница Медиатора создана ранее созданные доступы «логин и пароль» отправить медиатору.